### 校内网络资源访问操作手册

使用范围:宿舍、食堂、图书馆、教学楼等网络覆盖区域。

### 电脑端使用方法

1、**第一步:**在杨林校区校园网覆盖区域内,链接名为"WLXY"的无线网络(如图1)。

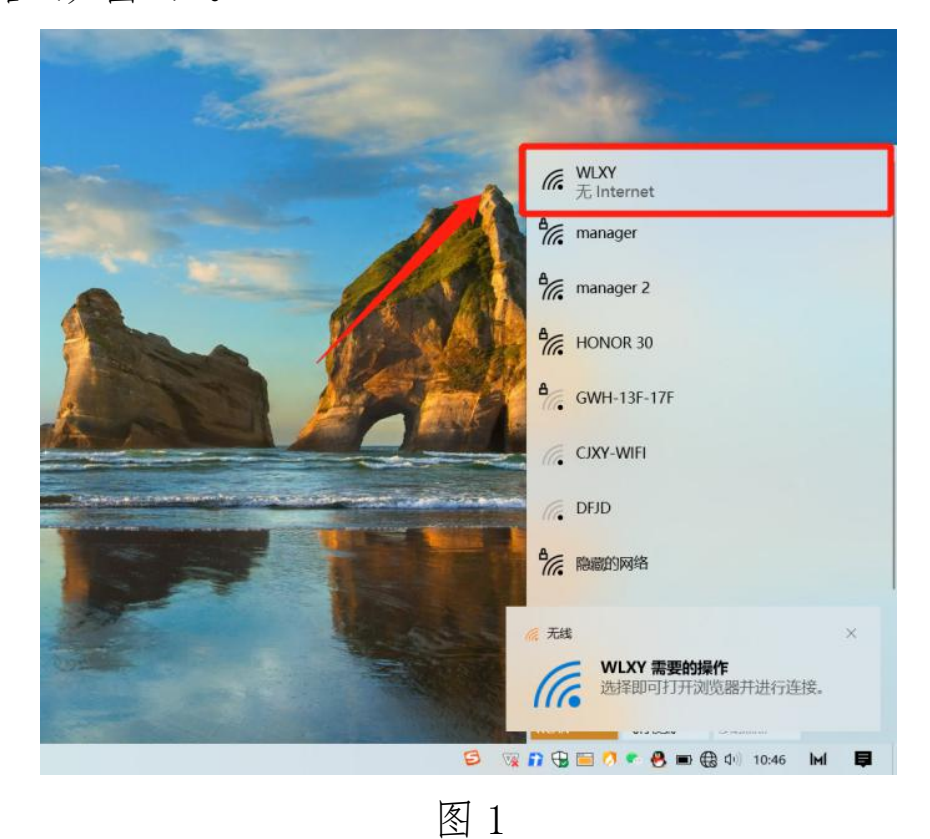

2、第二步:打开浏览器(建议360、谷歌、火狐浏览器)输入认证 网址<u>http://10.200.200.3</u>登录,输入用户名和密码,点击登录,登 录成功后即可使用。(注释:账号密码,输入校园网服务中心免费开 户信息)(如图2)。

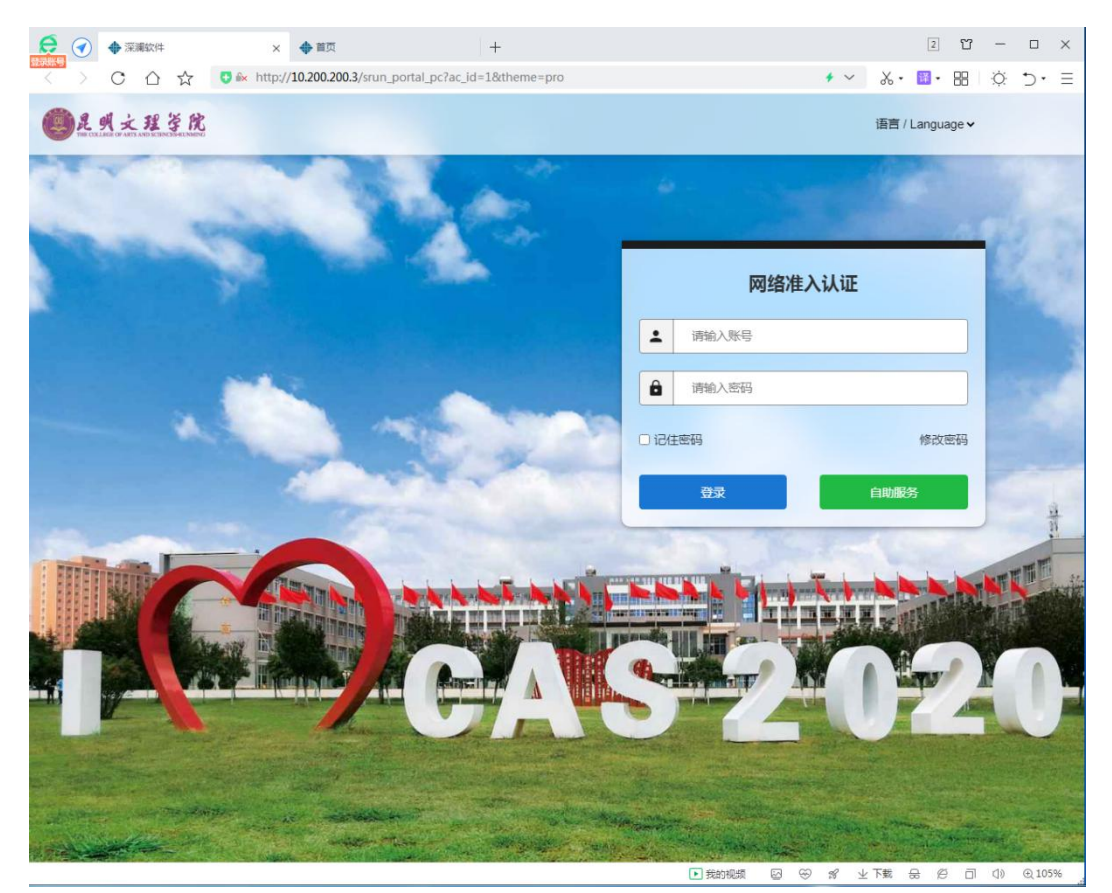

如图2

3、第三步: 在浏览器输入校内相关资源网址或者 IP 地址进行访问。
如: 教务管理系统, 输入: <u>http://192.100.50.111</u>进行访问。如图

|                                                   |                                                                                                    | 0 <u> </u> |
|---------------------------------------------------|----------------------------------------------------------------------------------------------------|------------|
| ← → C ▲ 不安全   192.100.50.111                      |                                                                                                    | • ☆ 🔹 :    |
| 🔡 应用 😵 百度 📀 苏宁易购 💿 搜索 📀 淘宝 📀 京东 📀 天猫 📀 Dr.COM 认证: | +费                                                                                                    | 🔝 阅读清单     |
| 🕘 雲南師範大學文理學院                                      | ZHENGRANG BOTTWARE CO. LTD. <b>ZFSOR</b><br>正方版计最低时期能公司                                                                                                    |            |
| ■ 1999-2017                                       | 用户登录 / LOGIN         ● 用户名:         ※ 密 码:         ※ 密 码:         ※ 密 码:         ※ 密 码:         ※ 密 码:         ※ 密 码:         ※ 密 码:         ※ 密 码:         ※ 密 码:         ※ 密 码:         ※ 密 码:         ※ 密 码:         ※ 密 例:         ● 創口 ② 数师 ③ 学生 ○ 訪客         ● 副 圖 圖         ● 画 圖         ● 画 圖         正方软件投份有限公司 版权所有 |            |

如图3

## 手机使用方法

1、第一步:在杨林校区校园网覆盖区域内,手机链接名为"WLXY"的无线(如图1)。设备会自动弹出认证登录页面。如果未自动弹出登录页面,请手动在手机端的浏览器输入:http://10.200.200.3即可跳转到登录页面(或登录任意外网地址)即可弹出认证登录页面。

| •III 中国移动 4G     | 11:27 | ۰ 🖉 56% 🗩        |
|------------------|-------|------------------|
| <b>〈</b> 设置      | 无线局域网 |                  |
|                  |       |                  |
| 无线局域网            |       |                  |
| ✓ WLXY<br>不安全的网络 |       | <del>?</del> (j) |
| 网络 🦌             |       |                  |

(如图1)

2、第二步:在弹出的认证页面输入用户名和密码,点击登录,认证 通过之后即可使用。(如图2)(注释:账号密码,输入校园网服务 中心免费开户)。

| 12:59    |                       | iul S         | <b>•</b> |
|----------|-----------------------|---------------|----------|
| 大小       | € 10.200.2            | 200.3         | S        |
|          | HAD ICIDICIDACIDACIDA | 语言 / Language |          |
|          | and the second        | <b>A</b>      |          |
|          | 网络准入                  | 认证            |          |
| -        | 请输入账号                 |               | ]        |
| ê        | 请输入密码                 |               |          |
| ● 记住著    | 容码                    | 修改密码          | 4        |
|          | 登录                    | 自助服务          |          |
| The Part |                       |               | Uģ.      |

如图2

3、第二步:登录成功即可访问校内免费资源,在浏览器输入校内相关资源网址或者 IP 地址进行访问。如:教务管理系统,输入: <u>http://192.100.50.111 进行访问。</u>如图 3

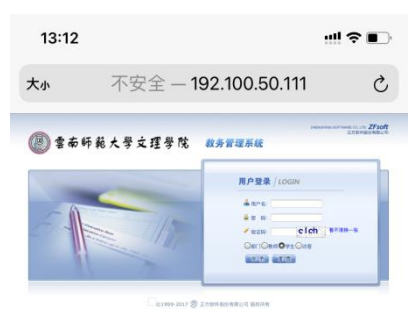

如图3

## 校园公共资源列表

# (校内两种登录方式可进行切换)

| 名 称               | 网址登录                                        | IP 地址登录                          |
|-------------------|---------------------------------------------|----------------------------------|
| 教务管理系统            | http://jxgl.caskm.cn                        | http://192.100.50.111            |
| 学生综合服务平台          | http://ehall.caskm.cn/                      |                                  |
| ITEST 智能测评云平台     | http://itest.caskm.cn/                      | http://192.100.50.121            |
| Blackboard 网络教学平台 | https://bb.caskm.cn/                        | https://192.100.50.22            |
| 图书馆借阅系统           |                                             | http://192.100.50.183:8082/opac/ |
| 在线缴费平台            | http://pay.caskm.cn/wac/pc/login/login.html |                                  |